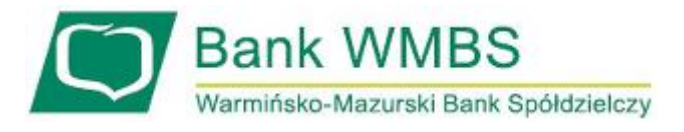

## Instrukcja logowania i autoryzacji zleceń w Corporate Internet Banking

Pisz, wrzesień 2019

## Karta mikroprocesorowa umieszczona w czytniku + PIN

Logowanie do systemu Corporate Internet Banking

Logowanie kartą mikroprocesorową

| Autoryzacja                                                  |
|--------------------------------------------------------------|
| Proszę wprowadzić PIN<br>oraz nacisnąć przycisk "Zatwierdź". |
| Logowanie: Logowanie kartą mikroprocesorową 🗸 🕐              |
| PIN:                                                         |
| Zatwierdź                                                    |

Umieszczenie karty mikroprocesorowej w czytniku (lub bezpośrednio w porcie USB – wersja mini kart mikroprocesorowych) i wprowadzenie numeru PIN karty mikroprocesorowej:

| Autoryzacja                                                  |
|--------------------------------------------------------------|
| Proszę wprowadzić PIN<br>oraz nacisnąć przycisk "Zatwierdź". |
| Logowanie: Logowanie kartą mikroprocesorową 🗸 😧              |
| Zatwierdź                                                    |

Uwaga:

Użytkownik powinien zmienić PIN po pierwszym zalogowaniu do Systemu Corporate Internet Banking, oraz zmieniać go nie rzadziej niż raz na 3 miesiące.

## Autoryzacja zlecenia w Corporate Internet Banking

Umieszczenie karty mikroprocesorowej w czytniku (lub bezpośrednio w porcie USB – wersja mini kart mikroprocesorowych) i wprowadzenie numeru PIN karty mikroprocesorowej:

| Przelew - akceptowanie   |                                                         |
|--------------------------|---------------------------------------------------------|
|                          |                                                         |
| Referencje:              |                                                         |
| Rachunek do obciążenia:  | 40 8818 0009 3001 0000 0123 0002<br>Rachunek pomocniczy |
| Nazwa kontrahenta:       | Test Przelewów                                          |
| Nr rachunku kontrahenta: | 87 9484 1017 1600 0224 2590 0001                        |
| Tytułem:                 | Szablon                                                 |
| Przelew VAT:             | Nie                                                     |
| Kwota:                   | 10,00 PLN                                               |
| Droga płatności:         | Elixir                                                  |
| Data:                    | 2019-07-09                                              |
| Zleceniodawca:           | bankowy jan                                             |
| PIN Podpisz<br>Zamknij   |                                                         |